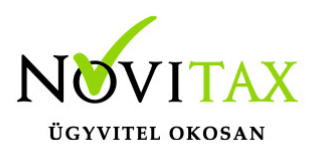

### Törzsek - Bizonylat státuszok/események, könyvelhetőség állítása

A WebTax programban a Törzsek/Bizonylat státuszok menüpontban találhatóak az alapértelmezett státuszok/események, melyeknél lehetőség van könyvelhetőségi automatizmus beállítására.

| webTax                                                 | Ξ  |                       |       |                              | Novitax Kft. (10432390-2-42) 🗸 🗸 | Novitax Demo         |
|--------------------------------------------------------|----|-----------------------|-------|------------------------------|----------------------------------|----------------------|
| Számláim                                               | Г  | Bizonylat státuszok   |       |                              |                                  | +                    |
| -🛃 Bejövő bizonylatok                                  |    | Szabadszavas keresés: |       |                              |                                  |                      |
| 🗹 Kontírozás                                           |    |                       |       | ▼ Szűrés                     |                                  |                      |
| 🗹 Jogcímzés                                            |    |                       | 105   | .107                         | 145                              |                      |
| 🏦 Feltöltött fájlok 🛛 📧                                |    | ELNEVEZÉS 🗢           |       | KÖNYVELHETÖSÉGET MÓDOSÍTJA 🗢 |                                  | <u>ه-</u> ا          |
| 🍰 Importok 🛛 <                                         |    | arögzítve             |       | nem könyvelendőre állítja    |                                  | Szerkesztés          |
| 🛓 Exportok 🛛 🖌                                         |    | módosítva             |       |                              |                                  |                      |
| Dokumentumtár                                          |    | -                     |       |                              |                                  | Szerkesztes          |
| Kimutatások <                                          |    | 🖨 törölve             |       | nem könyvelendőre állítja    |                                  | Szerkesztés          |
| Pénztárgép zárások                                     |    | lóváhagyva            | N     | könyvelendőre állítia        | NU                               | <b>O</b> mployed (a) |
| 🚊 Törzsek 🗸 🗸                                          | U. | _ ,                   | -C.N. | - C.N.                       | -C.N.                            | Szerkesztes          |
| Partnerek                                              |    | visszaküldve          |       | nem könyvelendőre állítja    |                                  | Szerkesztés          |
| <ul> <li>Cikktorzs</li> <li>Bankszámlák</li> </ul>     |    | ▲ reklamálva          | 18070 | nem könyvelendőre állítja    | 1607.0.                          | Szerkesztés          |
| <ul> <li>Bizonylat státuszok</li> <li>Címek</li> </ul> |    | visszaállítva         |       |                              |                                  | Szerkesztés          |
| 🗹 Email sablonok                                       |    | kontírozva            |       | könyvelendőre állítja        |                                  | Szerkesztés          |
| <ul> <li>Iktatótömbök</li> <li>Jogcímek</li> </ul>     |    | Nem könyvelendő       |       | nem könyvelendőre állítja    |                                  | Szerkesztés          |
| U Kontírkódok                                          |    | Utalásra              | .0    | nem könyvelendőre állítja    | 0                                | Szerkesztés          |
| <ul> <li>Költséghelyek</li> <li>Munkaszámok</li> </ul> | W  | könyvelésbe feladva   | ĸĊ    | könyvelendőre állítja        |                                  | Szerkesztés          |
| 🖋 Naplók                                               |    | könyvelésből törölve  | Kat   | nem könyvelendőre állítja    | xat ~                            | Szerkesztés          |
| 🖻 Pénztárak                                            |    |                       |       |                              |                                  |                      |

A bizonylatokhoz tartozó könyvelhetőségi állapot kezelését átalakítottuk.

Eddig a bizonylatok könyvelhetőségének két állapota lehetett; egy bizonylat lehetett könyvelhető, vagy nem könyvelhető – ennek változása pedig automatikusan történt, a bizonylatok státuszának változása szabályozta azt.

Az új könyvelhetőségi állapotok a következőek:

nem feladható,

# www.novitax.hu

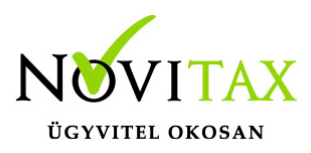

feladható/könyvelhető,

könyvelésbe feladva,

újra feladandó könyvelésbe,

könyvelésből törlendő,

könyvelésből törölve.

Nem csak új állapotokat vezettünk be, hanem ennek módosítása kézzel felülbírálhatóvá is vált, így jóval pontosabban lehet a bizonylatok könyvelhetőségét, újra-feladását vagy épp a könyvelésből törlését beállítani.

A könyvelésbe feladott és a könyvelésből törölt állapotokat az NTAX/TAXA (feladás) lekérés állítja be. Ez a csak arra ad jelzést a WebTax felhasználó részére, hogy az NTAX/TAX rendszerben a feladást/lekérést elindították, ha közben megszakítják, vagy feladás után törlésre került a könyvelési rendszerekből, arról a WebTax-ba információ nem kerül.

A több állapotból a jelenlegi állapot függvényeként választhat (a jelenlegi állapot mindig meghagyható), de módosíthatja azt a következőképp:

- ha jelenleg nem feladható, akkor átrakhatja feladhatóra
- ha feladhatón van, akkor átrakhatja nem feladhatóra
- ha feladott, akkor átrakhatja törlendőre, vagy újra feladandóra
- ha törlendő, akkor átrakhatja újra feladandóra
- ha törölt, akkor átrakhatja újra feladandóra

Amennyiben egy bizonylatnál módosítja a könyvelési állapotot úgy, hogy az újraküldendő vagy törlendő lesz, akkor mentés előtt kérünk egy megerősítést (a bizonylat már a könyvelésben

# www.novitax.hu

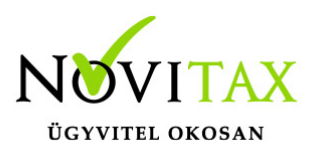

szerepel).

Státusz/esemény szerkesztése

A szerkesztés gombra kattintva megnyílik egy új lap, ahol a módosítást, beállítást elvégezheti.

| < Vissza           | Bizonylat státusz módosítása |  |
|--------------------|------------------------------|--|
| Státusz elnevezése |                              |  |
| rögzítve           | Könyvelhető 🛛 🖉              |  |
| Státusz módosítása |                              |  |

A kis kockát bepipálva könyvelhető lesz a bizonylat, ha kiveszi, akkor nem lesz könyvelhető.

Lehetősége van az ügyviteli folyamatnak megfelelően a fentieken kívül újabb státuszokat berögzíteni.

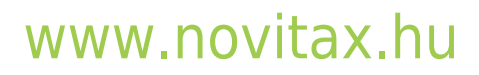

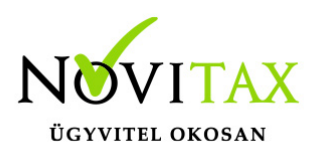

| [ | Bizo     | onylat státuszok    |         |     |                           |         |     |       | +           |
|---|----------|---------------------|---------|-----|---------------------------|---------|-----|-------|-------------|
|   | Szaba    | dszavas keresés:    |         |     |                           |         |     |       | <b>Α</b>    |
|   |          |                     | 1027    |     |                           | Szűrés  |     | 1027  | U           |
|   | ELNE     | vezés ≑             |         |     | KÖNYVELHETŐSÉGET MÓDOSÍTJ | A ¢     |     |       | <b>Q</b> *  |
|   | <b></b>  | rögzítve            |         |     | nem könyvelendőre állítja |         |     |       | Szerkesztés |
|   | <b>a</b> | módosítva           |         |     | -                         |         |     |       | Szerkesztés |
|   | <b>A</b> | törölve             |         |     | nem könyvelendőre állítja |         |     |       | Szerkesztés |
| 1 | •        | jóváhagyva          |         | FMC | könyvelendőre állítja     |         | FMC |       | Szerkesztés |
|   | <b></b>  | visszaküldve        |         |     | nem könyvelendőre állítja |         |     |       | Szerkesztés |
|   | <b></b>  | reklamálva          | Neb     |     | nem könyvelendőre állítja | Nebi    |     | Nep   | Szerkesztés |
|   | <b></b>  | visszaállítva       |         |     |                           |         |     |       | Szerkesztés |
|   | kont     | írozva              |         |     | könyvelendőre állítja     |         |     |       | Szerkesztés |
|   | Nem      | ı könyvelendő       |         |     | nem könyvelendőre állítja |         |     |       | Szerkesztés |
| N | Utal     | ásra                |         | -MO | nem könyvelendőre állítja |         | MO  |       | Szerkesztés |
|   | <b></b>  | könyvelésbe feladva |         |     | könyvelendőre állítja     |         |     |       | Szerkesztés |
|   |          |                     | • • • • |     |                           | • • • T |     | • • T |             |

A "+" gomb megnyomása után egy új lapon adható meg a Státusz elnevezése. Kiválasztható a legördülő menüből, hogy a könyvelhetőséget, hogyan módosítsa.

| Bizonylat státuszok /                                                                                                    | Bizonylat státusz módo | sítása                                                  |       |
|----------------------------------------------------------------------------------------------------|------------------------|---------------------------------------------------------|-------|
| Státusz elnevezése                                                                                                    | xat                    | Könyvelhetőséget módosítja:                             | xat - |
| rögzítve                                                                                                    |                        | nem könyvelendőre állítja                               | ~     |
| a bizonylatok könyvelhetőségi állapota kézzel is állúható a fenti beállítással a bizonylatok státuszmód<br>Státusz módosítása |                        | -<br>nem könyvelendőre állítja<br>könyvelendőre állítja |       |

## www.novitax.hu

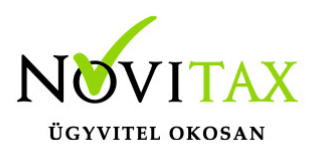

Jelen esetben például az alap törzsadat kiegészült a kontírozva státusszal.

| [ | Biz      | onylat státuszok  |      |                              |      | +           |
|---|----------|-------------------|------|------------------------------|------|-------------|
| 4 | Szaba    | adszavas keresés: |      |                              |      |             |
|   |          |                   | 1/27 | <b>T</b> Szűrés              | 107  |             |
|   | ELN      | IEVEZÉS 🗢         |      | KÖNYVELHETŐSÉGET MÓDOSÍTJA 🗢 |      | <b>\$</b> * |
|   | <b>a</b> | rögzítve          |      | nem könyvelendőre állítja    |      | Szerkesztés |
|   | ۵        | módosítva         |      |                              |      | Szerkesztés |
|   | ۵        | törölve           |      | nem könyvelendőre állítja    |      | Szerkesztés |
| M | <b>a</b> | jóváhagyva        | EME  | könyvelendőre állítja        |      | Szerkesztés |
|   | <b>a</b> | visszaküldve      |      | nem könyvelendőre állítja    |      | Szerkesztés |
|   | <b>a</b> | reklamálva        | Nebi | nem könyvelendőre állítja    | Nepr | Szerkesztés |
|   | <b>a</b> | visszaállítva     |      |                              |      | Szerkesztés |
| ⇔ | kon      | tírozva           | È    | könyvelendőre állítja        |      | Szerkesztés |

A módosítva státusz mellett a könyvelhetőséget érdemes a kis vonalkán hagyni.

- ha nem könyvelendőre állítja, akkor alapesetben a módosítva státuszú/eseményű bizonylatok nem nem lesznek könyvelhetőek és ha korábban feladásra került a bizonylat akkor a könyvelésből kitörli
- ha könyvelendőre állítja, akkor pedig feladásra kerül minden olyan bizonylat, mely "csak" módosítva státuszon/eseményen van, de szeretné még felülvizsgálni.

Bizonylat státusz/esemény és könyvelhetőség állítása kézzel A Bizonylatok és a

# www.novitax.hu

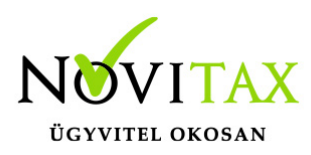

| Időpont                                                   | Esemény                                 | Könyvelési állapot Felhasználó | Megje     | gyzés   |
|-----------------------------------------------------------|-----------------------------------------|--------------------------------|-----------|---------|
| 2021-02-15 13:41:06                                       | rögzítve                                | nem feladható                  | NAV A     | РІ      |
|                                                           | Esemény típus                           | Könyvelhetőség Megjeg          | yzés      | Kat     |
| Új esemény                                                | módosítva                               | ✓ nem feladható ✓              |           |         |
| Kapcsolódó fájlok                                         | módosítva<br>jóváhagyva<br>visszaküldve |                                |           | N       |
| Feltöltve                                                 | reklamálva<br>kontírozva                | ti fájlnév                     | Számlakép | NAV XML |
| 2021-02-15 13:40:06<br>Kapcsolódó fáil(ok) feltöltése: Fá | Nem könyvelendő<br>Utalásra             | 2210-ki21-00003.nav.xml        | 0         | ۲       |
|                                                           |                                         |                                |           |         |

| 0 | Eseménynapló                        |                                  |                              |                   |              |                |         |         |        |
|---|-------------------------------------|----------------------------------|------------------------------|-------------------|--------------|----------------|---------|---------|--------|
| 5 | Időpont                             | Könyvelési állapot Felhasználó   |                              |                   | Megjegyzés   |                |         | EU      |        |
|   | 2021-02-15 13:41:06                 | rögzítve                         |                              | nem feladható     |              | ) <sup>×</sup> | NAV API | (V      |        |
|   |                                     | Esemény típus                    | Könyvelhet                   | tőség             | Megjegyzés   |                |         | 12t     |        |
|   | Új esemény                          | módosítva                        | <ul> <li>nem fela</li> </ul> | adható 👖 ~        |              |                |         |         |        |
|   |                                     | n                                | nem fela                     | dható 🗸           | 11-          |                |         | N       |        |
|   | Kapcsolódó fájlok                   |                                  | feladhat                     | ó/könyvelhető     |              |                |         |         |        |
|   | Feltöltve                           |                                  | Eredeti fájlnév              |                   |              | Számlakép      |         | NAV XML |        |
|   | 2021-02-15 13:40:06                 |                                  | 23419210-ki21-00003.n        | av.xml            |              | 0              |         | ۲       | X      |
|   | Kapcsolódó fájl(ok) feltöltése: Fáj | jlok kiválasztása Nincs fájl kiv | álasztva                     |                   |              |                |         |         |        |
|   |                                     |                                  | $\sim$                       |                   |              | $\sim$         |         |         | $\sim$ |
|   | Bejövő számla módosítása 🛛 🝷        | 🛓 NWIN XML letöltés              | 🛓 NAV XML letöltés           | \$ Kiegyenlítések | 🕼 Kontírozás |                |         |         | Törlés |
|   |                                     |                                  |                              |                   |              |                |         |         |        |

### Kontírozás menüben a

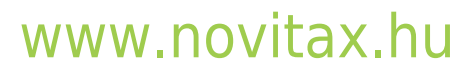

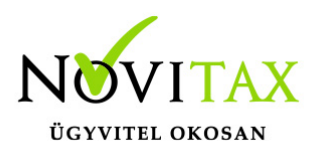

| Eseménynapló                          |                                                 |                                   |                             |            |         |
|---------------------------------------|-------------------------------------------------|-----------------------------------|-----------------------------|------------|---------|
| Időpont                               | Esemény                                         | Könyvelési állapot                | Felhasználó                 | Megjegyzés | EN      |
| 2021-02-15 13:41:06                   | rögzítve                                        | nem feladható                     |                             | NAV API    |         |
|                                       | Esemény típus                                   | Könyvelhetőség                    | Megjegyzés                  |            | 121     |
| Új esemény                            | módosítva                                       | ✓ nem feladható ✓                 |                             |            |         |
| \                                     | módosítva                                       | ,                                 | $\mathcal{U}_{\mathcal{L}}$ |            | A.      |
| Kapcsolódó fájlok                     | jóváhagyva<br>visszaküldvo                      |                                   |                             |            |         |
| Feltöltve                             | reklamálva<br>kontírozva                        | ti fájlnév                        | Száml                       | lakép I    | NAV XML |
| 2021-02-15 13:40:06                   | Nem könyvelendő                                 | 9210-ki21-00003.nav.xml           | 0                           | 0          |         |
| Kapcsolódó fájl(ok) feltöltése: Fájlo | Utalásra<br>K Kivalasztasa TVIIICS Taji Kivalas | zcva                              |                             |            |         |
| $\widehat{}$                          | 4                                               | $\sim$                            |                             | $\sim$     | $\sim$  |
| Bejövő számla módosítása 🔹            | 🛓 NWIN XML letöltés 🛃                           | NAV XML letöltés \$Kiegyenlítések | 🕼 Kontírozás                |            | Törlés  |
|                                       |                                                 |                                   |                             |            |         |
|                                       |                                                 |                                   |                             |            |         |
|                                       |                                                 |                                   |                             |            |         |

| 0 | Eseménynapló                        |                                  |                       |                   |              |                   |         |       |        |  |
|---|-------------------------------------|----------------------------------|-----------------------|-------------------|--------------|-------------------|---------|-------|--------|--|
|   | Időpont                             | Könyvelési állapot Felhasználó   |                       |                   | EM           | Megjegyzés        |         | EM    |        |  |
|   | 2021-02-15 13:41:06                 | rögzítve                         | r                     | nem feladható     |              | $\mathcal{Y}^{*}$ | NAV API |       | )*     |  |
| 6 |                                     | Esemény típus                    | Könyvelhet            | őség              | Megjegyzés   |                   |         | 12t   |        |  |
|   | Új esemény                          | módosítva                        | ∽ nem fela            | dható 👖 🗸         |              |                   |         |       |        |  |
|   |                                     | <i>V</i>                         | nem fela              | dható             | <u>n</u>     |                   |         | 11-   |        |  |
|   | Kapcsolódó fájlok                   |                                  | feladhato             | ő/könyvelhető     |              |                   |         |       |        |  |
|   | Feltöltve                           |                                  | Eredeti fájlnév       |                   |              | Számlakép         | NA      | / XML |        |  |
|   | 2021-02-15 13:40:06                 |                                  | 23419210-ki21-00003.n | av.xml            |              | 0                 | ۲       |       | X      |  |
|   | Kapcsolódó fájl(ok) feltöltése: Fáj | lok kiválasztása Nincs fájl kiva | álasztva              |                   |              |                   |         |       |        |  |
| ~ |                                     |                                  | $\sim$                |                   |              | $\sim$            |         |       | $\sim$ |  |
|   | Bejövő számla módosítása 🔹          | 🛓 NWIN XML letöltés              | 🛓 NAV XML letöltés    | \$ Kiegyenlítések | 🕼 Kontírozás |                   |         |       | Törlés |  |
|   |                                     |                                  |                       |                   |              |                   |         |       |        |  |

bizonylatnál is tudja állítani, mind a státuszt/esemény típus, mind pedig a könyvelhetőséget manuálisan.

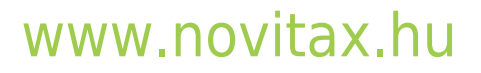